# LinkBase-Web

# KernelVersion 6.12.0.11

## https://sso.gkdpb.de/LinkBaseWeb/Login.html

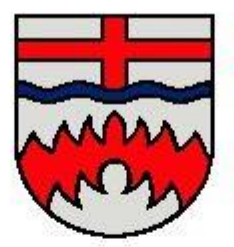

| LinkBase-Web                                                                                                    | LinkBase-Web<br>als Digitales Vermessungsriss-Archiv beim Kre | eis Paderborn                               |
|----------------------------------------------------------------------------------------------------|---------------------------------------------------------------|---------------------------------------------|
|                                                                                                    | Waitara lafaa arbattaa Sia baim                               |                                             |
|                                                                                                    | Kreis Paderborn                                               |                                             |
|                                                                                                    |                                                               |                                             |
|                                                                                                    | Kernelversion: 6.12.0.11                                      |                                             |
|                                                                                                    | *** Wichtiger Hinweis ***                                     |                                             |
| Zur vollstä                                                                                                    | indigen Übergabe aller Anträge ins Gesc                       | häftsbuch                                   |
| bitte unbedingt die                                                                                                    | e vereinbarte GROSS-/klein-Schreibung ir                      | m Benutzernamen                             |
|                                                                                                    | beachten !                                                    |                                             |
|                                                                                                    | Alle Felder in der Anmeldema                                  | aske sind Pflic                             |
|                                                                                                    | LinkBase Web 1.0.25: Anmelden                                 |                                             |
|                                                                                                    |                                                               |                                             |
|                                                                                                    |                                                               |                                             |
| enutzername:                                                                                                    | 4                                                             |                                             |
| <u>a</u> enutzername:<br>Passwort:                                                                                                    |                                                               |                                             |
| <u>B</u> enutzername:<br>Passwort:                                                                                                    |                                                               |                                             |
| <u>B</u> enutzername:<br>Passwort:<br>Vorgangsnummer:                                                                                                    |                                                               |                                             |
| <u>B</u> enutzername:<br>Passwort:<br>Vorgangsnummer:<br><u>A</u> rt der Vermessung:                                                                                               | Bitte wählen                                                  |                                             |
| <u>B</u> enutzername:<br>Passwort:<br>Vorgangsnummer:<br><u>A</u> rt der Vermessung:<br>mit Cehäudeeinmessung:                                                                     | Bitte wählen                                                  |                                             |
| <u>B</u> enutzername:<br>Passwort:<br>Vorgangsnummer:<br>Art der Vermessung:<br>mit Gebäudeeinmessung:                                                                             | Bitte wählen<br>Bitte wählen                                  |                                             |
| <u>B</u> enutzername:<br>Passwort:<br>Vorgangsnummer:<br>Art der Vermessung:<br>mit Gebäudeeinmessung:<br>Gemarkung:                                                               | Bitte wählen<br>Bitte wählen<br>Bitte wählen                  | <ul> <li>•</li> <li>•</li> <li>•</li> </ul> |
| genutzername:<br>gasswort:<br>vorgangsnummer:<br>Art der Vermessung:<br>mit Gebäudeeinmessung:<br>Gemarkung:                                                                       | Bitte wählen<br>Bitte wählen<br>Bitte wählen                  | ·                                           |
| <u>B</u> enutzername:<br>Passwort:<br>⊻organgsnummer:<br>Art der Vermessung:<br>mit Gebäudeeinmessung:<br>Gemarkung:<br>Elur:                                                      | Bitte wählen Bitte wählen Bitte wählen                        | <ul> <li>•</li> <li>•</li> <li>•</li> </ul> |
| <u>B</u> enutzername:<br>Passwort:<br>Vorgangsnummer:<br><u>A</u> rt der Vermessung:<br><u>mit Gebäudeeinmessung:</u><br><u>G</u> emarkung:<br><u>F</u> lur:<br><u>F</u> lurstück: | Bitte wählen Bitte wählen Bitte wählen                        | ·                                           |
| <u>B</u> enutzername:<br>Passwort:<br>⊻organgsnummer:<br>Art der Vermessung:<br>mit Gebäudeeinmessung:<br>Gemarkung:<br>Flur:<br>Elurstück:                                        | Bitte wählen<br>Bitte wählen<br>Bitte wählen                  |                                             |

Mitteilung des Einmessungsauftrages für das Gebäudebuch.

Die Daten aus der Anmeldemaske werden, nachdem ein <u>Download</u> erfolgt ist, in unser Geschäftsbuch (Georg) übertragen und als Auftrag angelegt. Es ist ratsam erst nach einem Download Punktkennungen zu bestellen.

Bei hoheitlichen Messungen entfällt die Onlinemitteilung. Bei nicht hoheitlichen Messungen müssen uns die benutzen und abzurechnenden Unterlagen weiterhin mitgeteilt werden.

Passwortänderung für den Benutzer:

Einfach in der oberen Funktionsreihe *"Benutzer:* xxx" anklicken und nach Aufforderung das neue Passwort eintragen.

| Bitte geben Sie<br>klicken Sie auf | Ihr neues Passw<br>"Ändern". | ort zweimal an und |
|------------------------------------|------------------------------|--------------------|
| Passwort eingeb                    | en:                          |                    |
| Passwort wieder                    | holen:                       |                    |
|                                    |                              |                    |
|                                    |                              |                    |
|                                    |                              | 10220              |

#### **Die Suchfunktionen:**

Das digitale Rissarchiv LinkBase-Web stellt dem Nutzer unterschiedliche Suchmöglichkeiten zur Verfügung:

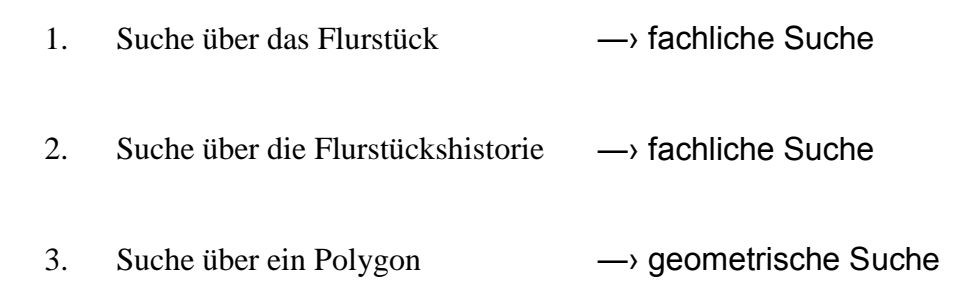

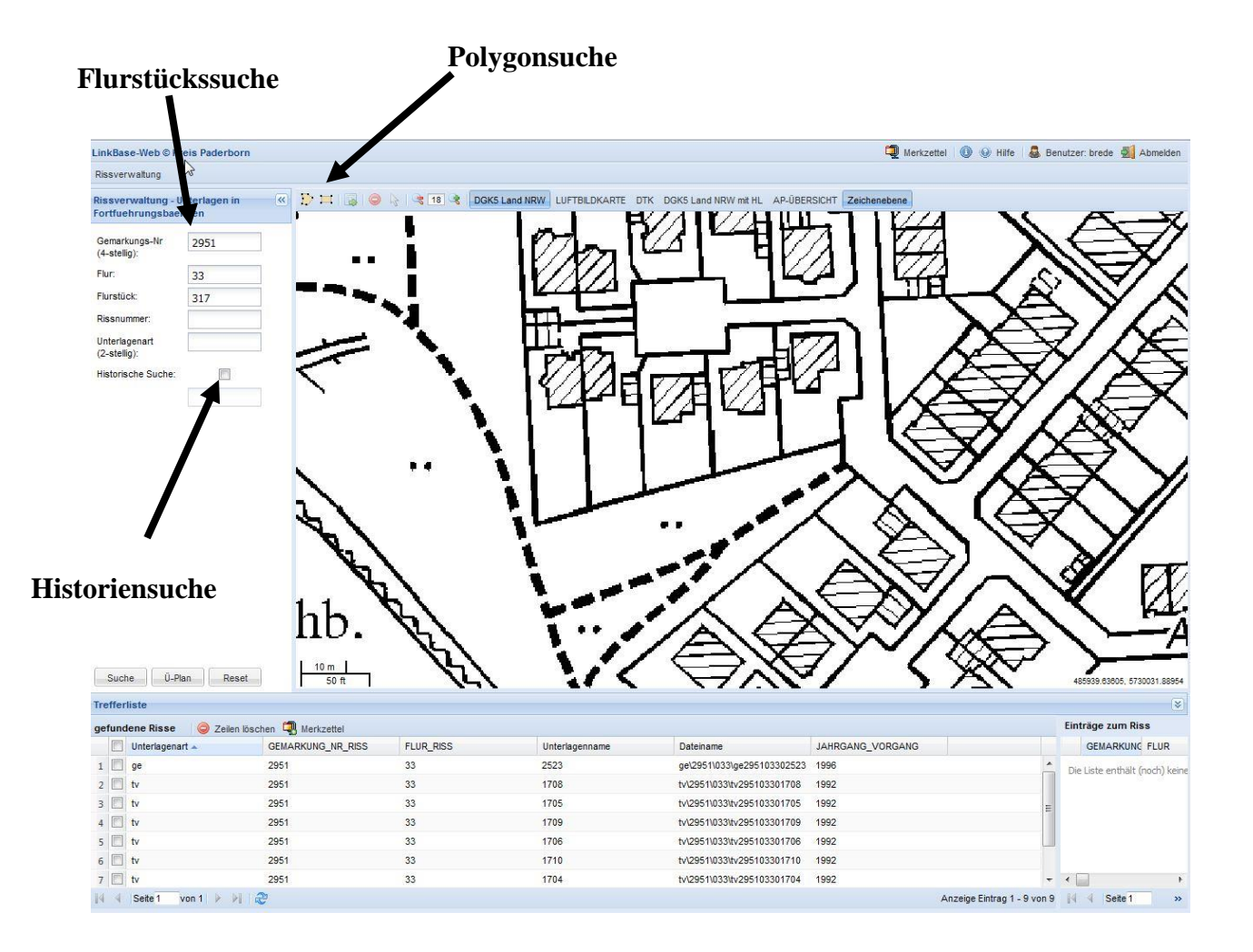

### Die Flurstückssuche und die Historiensuche:

| Rissverwaltung                 |          |   |  |  |
|--------------------------------|----------|---|--|--|
| Rissverwaltung - Unterlagen in |          |   |  |  |
| Gemarkungs-Nr:                 | 2951     |   |  |  |
| Flur:                          | 33       |   |  |  |
| Flurstück:                     | 317      | 1 |  |  |
| Rissnummer:                    |          |   |  |  |
| Unterlagenart:                 |          |   |  |  |
| Historische Suche:             |          |   |  |  |
|                                | 1        | Ν |  |  |
|                                |          |   |  |  |
|                                | <b>,</b> |   |  |  |
|                                |          |   |  |  |
|                                |          |   |  |  |
|                                |          |   |  |  |
|                                |          |   |  |  |
| /                              |          |   |  |  |

#### fachliche Suchoption

| Riss | sverwaltung                             |  |  |  |
|------|-----------------------------------------|--|--|--|
|      | Unterlagen in Fortfuehrungsbaenden      |  |  |  |
|      | AP-Karten                               |  |  |  |
|      | Grenzniederschriften und Polaraufnahmen |  |  |  |
|      | Sonstige                                |  |  |  |
|      | Rissansicht                             |  |  |  |

Hier muss auf die Einstellung der Unterlagengruppe geachtet werden, da ausschließlich die Unterlagenarten der gewählten Unterlagengruppe gesucht werden.

Die **Flurstückssuche** erfolgt durch die Eingabe der Gemarkungsnummer, der Flur und des Flurstücks zu welchem Unterlagen gesucht werden sollen.

Für die Historiensuche muss zusätzlich ein Haken gesetzt werden.

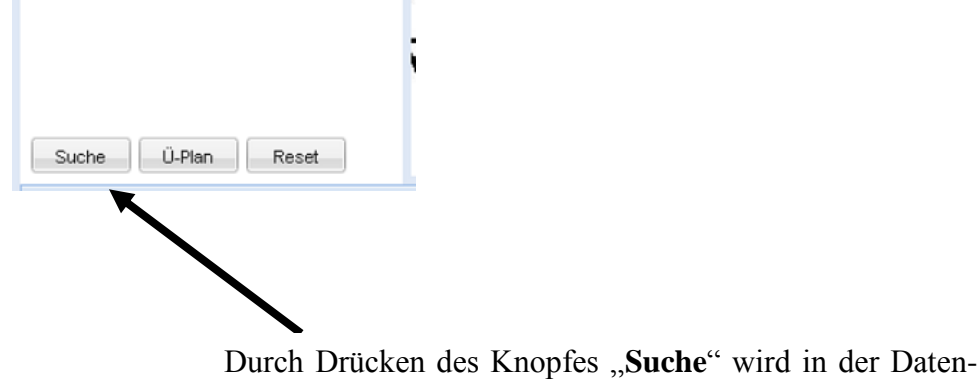

bank nach allen Rissen zum Flurstück gesucht.

Gefilterte Suche durch unterschiedliche Suchkombinationen.

## **Die Polygonsuche:**

Zur Polygonsuche sollte der Haken bei "Historische Suche" entfernt werden.

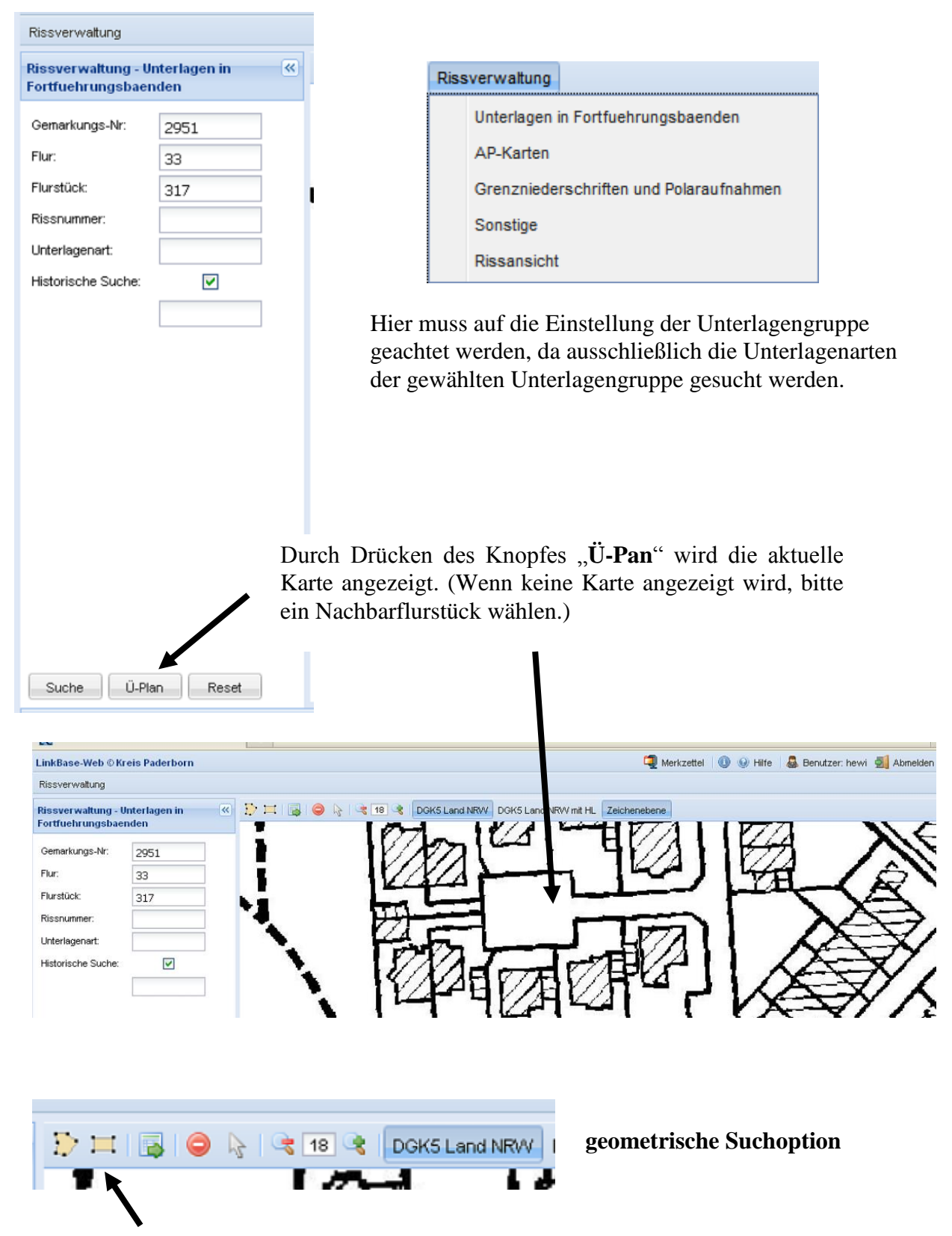

Das Suchpolygon wird durch Mausklicks erzeugt. (Schließen des Polygons durch einen Doppelklick) Ein rechteckiges Polygon wird nur aufgezogen.

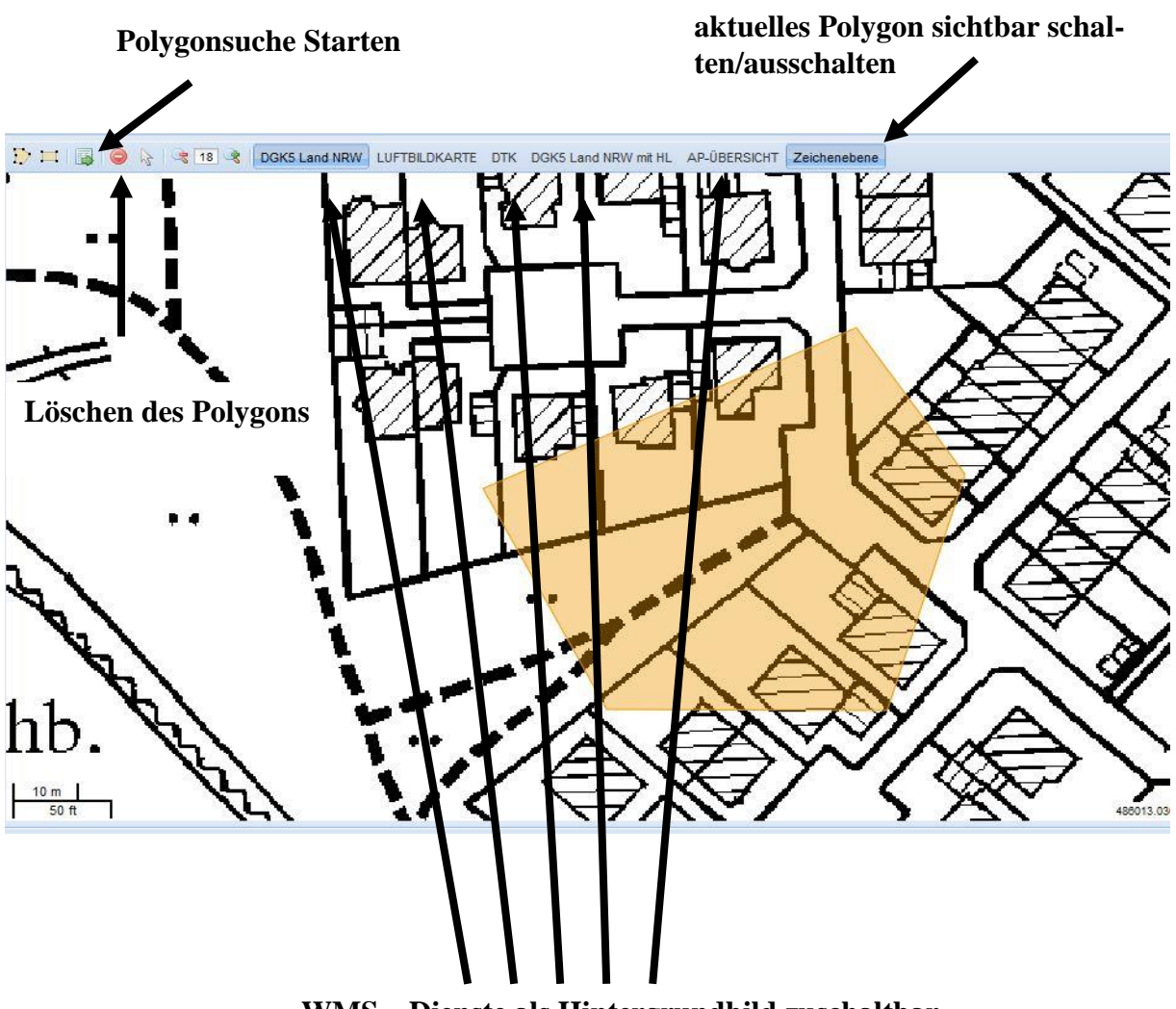

WMS – Dienste als Hintergrundbild zuschaltbar.

#### WMS-Dienste:

In der Funktionsreihe über dem Kartenfenster werden, unter anderem, eine Reihe von WMS-Diensten angeboten.

Nach der ersten Navigation erscheint standardmäßig ein Ausschnitt aus der "*DGK5LandNRW*".

Von links nach rechts aufgereiht sind weitere WMS-Kartenwerke anwählbar, die sich in dieser Reihefolge transparent überlagern lassen. (Ausnahme: *Luftbildkarte* und *DTK* sind nicht transparent)

"*AP-Übersicht*" und "*DGK5LandNRWmitHL*" lassen sich somit über andere Kartenwerke präsentieren. Andere Kombinationen sind denkbar.

Die "*AP-Übersicht*" ist ein WMS-Dienst des Kreises Paderborn und zeigt die aktuellen AP's (nur mit AP-Karte) 1. und 2. Ordnung.

Durch diese erweiterten Präsentationsmöglichkeiten wird in erster Linie eine gezielte geometrische Suche der benötigten AP-Karten wesentlich vereinfacht. Als Ergebnis dieser Suchfunktionen werden Unterlagen in der Trefferliste angezeigt.

|     | Such  | ü-Plan          | Reset          | 10 m<br>50 ft | K)             |                            |            |
|-----|-------|-----------------|----------------|---------------|----------------|----------------------------|------------|
| Tre | effer | liste           |                |               |                |                            |            |
| ge  | fund  | ene Risse 🛛 🤤   | Zeilen löschen | Merkzettel    |                |                            | - I        |
|     |       | Unterlagenart 🔺 | GEMARKUNG_NR_I | FLUR_RISS     | Unterlagenname | Dateiname                  |            |
| 1   |       | ak              | 8629           | 0             | 3421           | aketrs\8629\000\aki        | ^          |
| 2   |       | ge              | 2951           | 33            | 2523           | ge\2951\033\ge295          |            |
| з   |       | ge              | 2951           | 33            | 2542           | ge\2951\033\ge295          |            |
| 4   |       | ge              | 2951           | 33            | 2704           | ge\2951\033\ge295          |            |
| 5   |       | ge              | 2951           | 33            | 2543           | ge\2951\033\ge295          |            |
| 6   |       | ge              | 2951           | 33            | 2316           | ge\2951\033\ge295          |            |
| 7   |       | ge              | 2951           | 33            | 2545           | ge\2951\033\ge295          | <b>~</b> · |
| 14  | 4     | Seite 1 von 1   | ) N 🖓 🗌        |               |                | Anzeige Eintrag 1 - 31 von | 131        |

#### Auch hier bietet LinkBase-Web zwei Möglichkeiten:

1. Nach einem Mausklick auf den jeweiligen Dateinamen wird ein Downloadfenster geöffnet.

Das Dokument kann einzeln heruntergeladen werden oder auf den Merkzettel geschrieben werden.

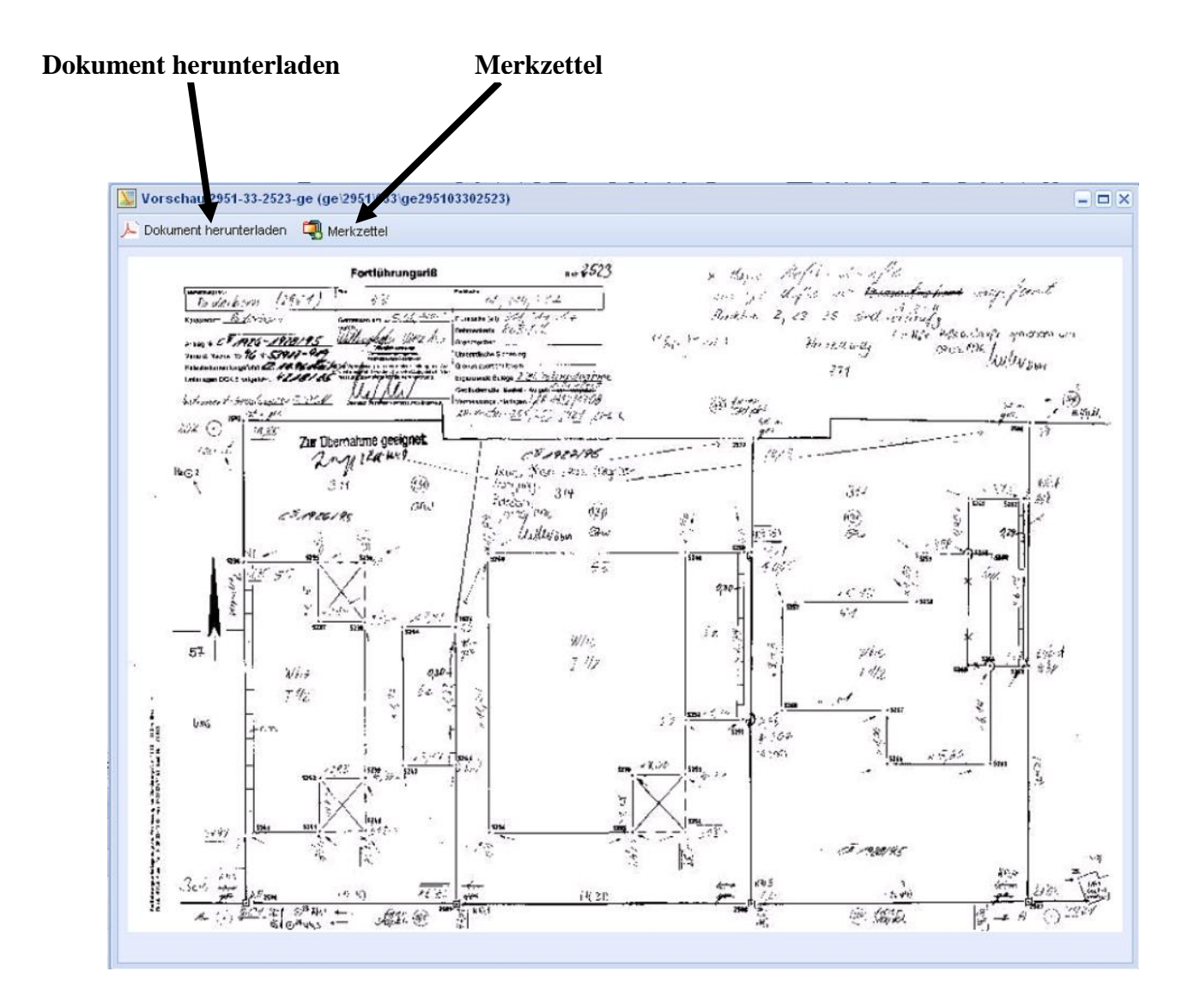

**Der Merkzettel:** 

|   |            |     |       |             | 👰 Merkzettel (3 Einträ       | ge) 🕕  | 🚱 Hilfe  |
|---|------------|-----|-------|-------------|------------------------------|--------|----------|
| ſ | Merkzettel |     |       |             |                              |        |          |
| N |            |     | Bel   | ege?        | Datei 🔺                      | Format | Dokumen  |
| l | 1          | ٢   |       | Belege      | 2910-7-416-gv (gv\2910\007\g | PDF    | Rissverw |
|   | 2          | 0   |       | Belege      | 2910-7-497-ge (ge\2910\007\g | PDF    | Rissverw |
|   | 3          | 0   |       | Belege      | 2910-7-415-ve (ve\2910\007\v | PDF    | Rissverw |
|   |            |     |       |             |                              |        |          |
|   |            |     |       |             |                              |        |          |
|   |            |     |       |             |                              |        |          |
|   |            | Dow | nload | I 🥥 Alle lö | schen                        |        |          |

2. Markieren ausgewählter Unterlagen und Schreiben dieser Unterlagen auf den Merkzettel.

|     |                                                          |                 |               |           | Liste der Un   | terlagen im CSV Form       | at   |
|-----|----------------------------------------------------------|-----------------|---------------|-----------|----------------|----------------------------|------|
| Tre | effer                                                    | liste           |               | ↓ I       | 1              |                            |      |
| get | efuedene Risse 😔 Zeilen löschen 🖳 Merkzettel 📼 CSV-Datei |                 |               |           |                |                            |      |
|     | V                                                        | Unterlagenart 🔺 | GEMARKUNG_NR_ | FLUR_RISS | Unterlagenname | Dateiname                  |      |
| 1   | V                                                        | ak              | 8629          | 0         | 3421           | aketrs\8629\000\ak;        | ^    |
| 2   |                                                          | ge              | 2951          | 33        | 2523           | ge\2951\033\ge295          |      |
| 3   | V                                                        | ge              | 2951          | 33        | 2542           | ge\2951\033\ge295          |      |
| 4   |                                                          | ge              | 2951          | 33        | 2704           | ge\2951\033\ge295          |      |
| 5   |                                                          | ge              | 2951          | 33        | 2543           | ge\2951\033\ge295          |      |
| 6   |                                                          | ge              | 2951          | 33        | 2316           | ge\2951\033\ge295          |      |
| 7   | V                                                        | ge              | 2951          | 33        | 2545           | ge\2951\033\ge295          | ~    |
| 14  | 4                                                        | Seite 1 von 1   | ▶ M   2       |           |                | Anzeige Eintrag 1 - 31 vor | n 31 |

Nachdem alle Unterlagen ausgewählt und auf den Merkzettel geschrieben worden sind können diese zusammen heruntergeladen werden.

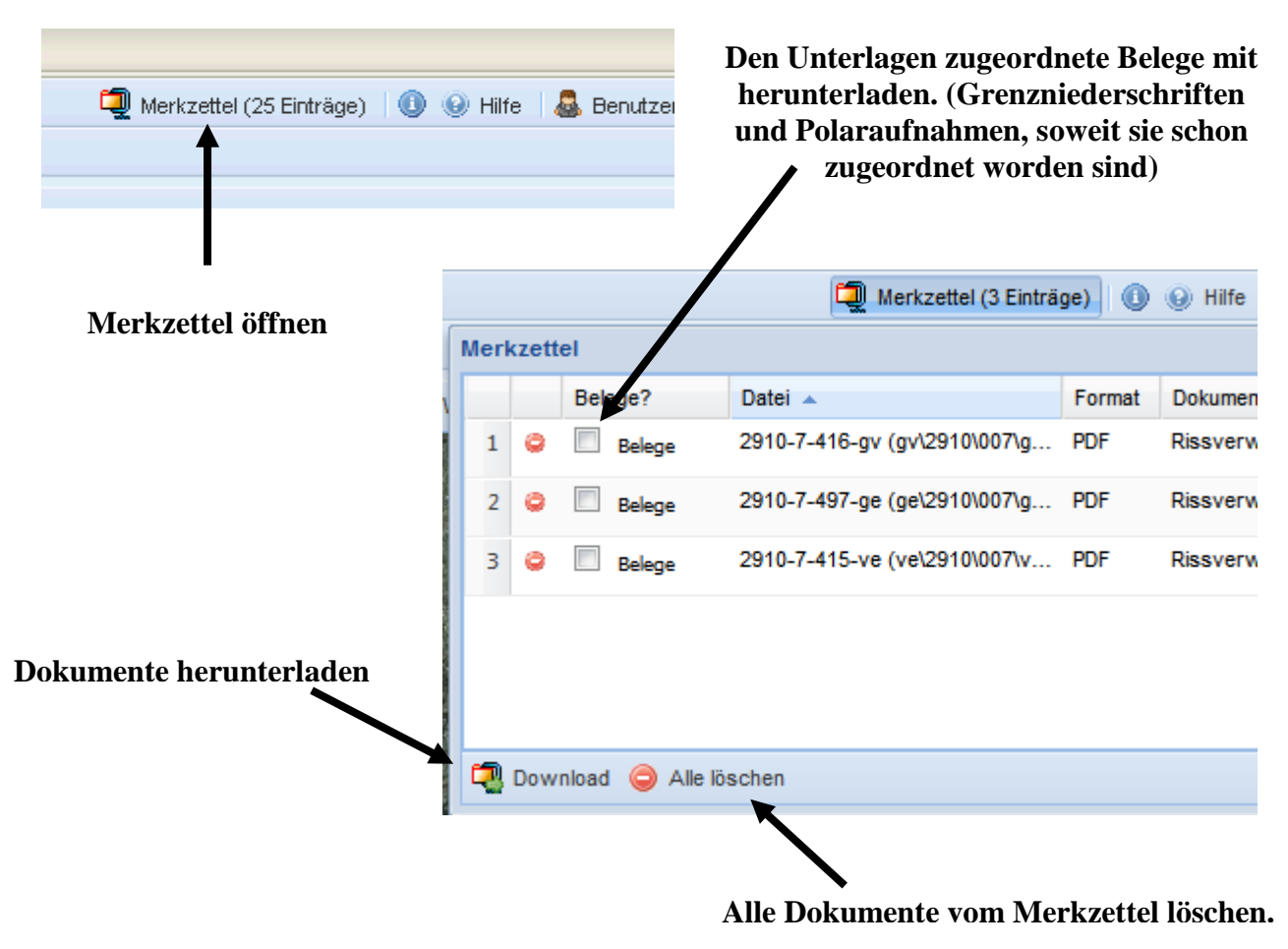

Ein ZIP-Archiv wird erstellt.

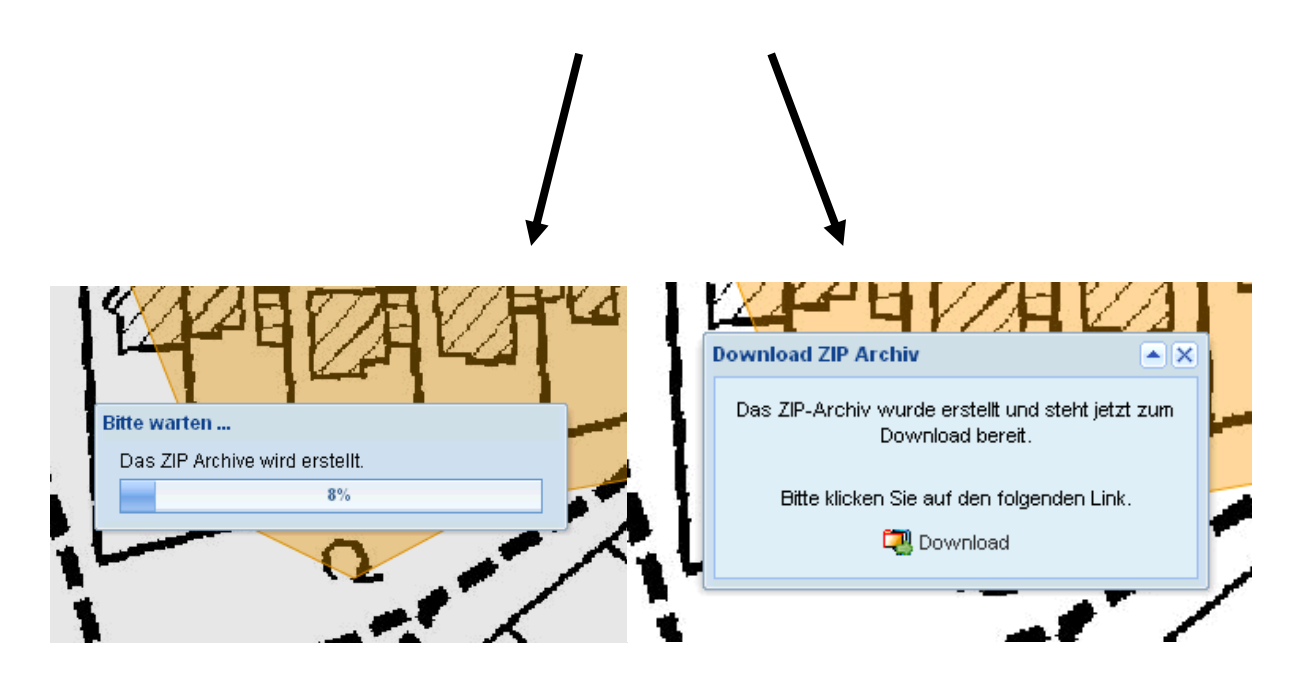

| Öffnen von LinkBase-brede-2011-01-13-14-51-1462072 🔀 |
|------------------------------------------------------|
| Sie möchten folgende Datei herunterladen:            |
| Image: 10.000 million (2011)                         |
| Vom Typ: ZIP-Datei                                   |
| Von: https://sso.gkdpb.de                            |
| Wie soll Firefox mit dieser Datei verfahren?         |
|                                                      |
| 🔿 Datei speichern                                    |
| Eür Dateien dieses Typs immer diese Aktion ausführen |
|                                                      |
| OK Abbrechen                                         |

| LinkBase-bred      | -2011-01-13-1    | 4-51-146   | 207212    | 7391553    | 629.3   | zin                           |
|--------------------|------------------|------------|-----------|------------|---------|-------------------------------|
| Datei Bearbeiten   | Apsicht Eavorite | n Extras   | 7         |            |         | Ξ·Ρ                           |
| Dater Dearbeiten   | Ansiene Tavones  | III EXcids | •         |            |         |                               |
| G Zurück •         | ) - 🏂 🔎          | Suchen 🖟   | ) Ordner  |            | Ð.      | × 9 💷 ·                       |
| Adresse 🚺 C:\DOKL  | JME~1\BREDEN~1\L | OKALE∼1\Te | mp\LinkBa | se-brede-2 | 2011-01 | 1-13-14-51-146207212739155362 |
| Name 🔺             | Тур              | Gepac      | Ken       | Größe      | ۷       | Datum                         |
| 🔁 2951-33-1703-tv  | Adobe Acrob      | 60 KB      | Nein      | 64 KB      | 7%      | 13.01.2011 14:51              |
| 🔁 2951-33-1704-tv  | Adobe Acrob      | 66 KB      | Nein      | 70 KB      | 7%      | 13.01.2011 14:51              |
| 🔁 2951-33-1705-tv  | Adobe Acrob      | 65 KB      | Nein      | 69 KB      | 7%      | 13.01.2011 14:51              |
| 🔁 2951-33-1706-tv  | Adobe Acrob      | 57 KB      | Nein      | 61 KB      | 7%      | 13.01.2011 14:51              |
| 🔁 2951-33-1707-tv  | Adobe Acrob      | 140 KB     | Nein      | 144 KB     | 4%      | 13.01.2011 14:51              |
| 🔁 2951-33-1708-tv  | Adobe Acrob      | 109 KB     | Nein      | 114 KB     | 5%      | 13.01.2011 14:51              |
| 🔁 2951-33-1709-tv  | Adobe Acrob      | 105 KB     | Nein      | 109 KB     | 4%      | 13.01.2011 14:51              |
| 🔁 2951-33-1710-tv  | Adobe Acrob      | 55 KB      | Nein      | 59 KB      | 7%      | 13.01.2011 14:51              |
| 🔁 2951-33-1841-tv  | Adobe Acrob      | 52 KB      | Nein      | 56 KB      | 7%      | 13.01.2011 14:51              |
| 🔁 2951-33-1842-tv  | Adobe Acrob      | 70 KB      | Nein      | 74 KB      | 6%      | 13.01.2011 14:51              |
| 🔁 2951-33-1843-tv  | Adobe Acrob      | 72 KB      | Nein      | 76 KB      | 6%      | 13.01.2011 14:51              |
| 🔁 2951-33-1844-tv  | Adobe Acrob      | 66 KB      | Nein      | 70 KB      | 6%      | 13.01.2011 14:51              |
| 🔁 2951-33-1845-tv  | Adobe Acrob      | 90 KB      | Nein      | 95 KB      | 5%      | 13.01.2011 14:51              |
| 🔁 2951-33-1846-tv  | Adobe Acrob      | 69 KB      | Nein      | 73 KB      | 6%      | 13.01.2011 14:51              |
| 🔁 2951-33-1898-gv. | Adobe Acrob      | 95 KB      | Nein      | 102 KB     | 7%      | 13.01.2011 14:51              |
| 🔁 2951-33-2316-ge. | Adobe Acrob      | 60 KB      | Nein      | 64 KB      | 8%      | 13.01.2011 14:51              |
| 🔁 2951-33-2523-ge. | Adobe Acrob      | 114 KB     | Nein      | 119 KB     | 5%      | 13.01.2011 14:51              |
| 🔁 2951-33-2542-ge. | Adobe Acrob      | 115 KB     | Nein      | 120 KB     | 4%      | 13.01.2011 14:51              |
| 🔁 2951-33-2543-ge. | Adobe Acrob      | 107 KB     | Nein      | 112 KB     | 5%      | 13.01.2011 14:51              |
| 🔁 2951-33-2544-ge. | Adobe Acrob      | 126 KB     | Nein      | 131 KB     | 5%      | 13.01.2011 14:51              |
| 🔁 2951-33-2545-ge. | Adobe Acrob      | 69 KB      | Nein      | 73 KB      | 6%      | 13.01.2011 14:51              |
| 🔁 2951-33-2704-ge. | Adobe Acrob      | 98 KB      | Nein      | 102 KB     | 5%      | 13.01.2011 14:51              |
| 🔁 2951-33-2948-ge. | Adobe Acrob      | 81 KB      | Nein      | 86 KB      | 6%      | 13.01.2011 14:51              |
| 🔁 2951-33-3067-ge. | Adobe Acrob      | 65 KB      | Nein      | 70 KB      | 7%      | 13.01.2011 14:51              |
| 🔁 8629-0-3421-ak   | Adobe Acrob      | 48 KB      | Nein      | 52 KB      | 9%      | 13.01.2011 14:51              |
|                    |                  |            |           |            |         |                               |

Alle ausgewählten Unterlagen können jetzt gedruckt werden.

LinkBase-Web muss immer über den Abmelden Knopf verlassen werden. Sollten jedoch 15 Minuten keine Eingaben gemacht werden wird die Sitzung automatisch beendet (Time-out).

## Unterlagensuche mit fachlicher Filterung

| LinkBase-Web © Kreis Paderborn                                                                       |       | Ein Klick auf Rissverwaltung und die                                                                       |                                                        |         |
|----------------------------------------------------------------------------------------------------|-------|----------------------------------------------------------------------------------------------------|--------------------------------------------------------|---------|
| Rissverwaltung                                                                                       |       | - Unterlageng                                                                                              | gruppen werden angez                                   | zeigt.  |
| Rissverwaltung - Unterlagen in 🛛 🔀 🎦                                                                 | 1 🗟 📢 | LinkBase-Web©Kro                                                                                           | eis Paderborn                                          |         |
| Gemarkungs-Nr<br>(4-stellig):<br>Flur:<br>Flurstück:<br>Rissnummer:<br>Unterlagenart<br>(2-stellig): |       | Rissverwaltung<br>Unterlagen in Fo<br>AP-Karten<br>Grenzniedersch<br>Sonstige<br>Rissansicht<br>Flurstück: | rtfuehrungsbaenden<br>riften und Polaraufnahmen<br>382 |         |
| Historische Suche:                                                                                   |       | Rissnummer:<br>Unterlagenart<br>(2-stellig):<br>Historische Suche:                                         | Keine                                                  | \<br>\\ |

Wir haben die Unterlagenarten zu den auf der nächsten Seite aufgeführten Unterlagengruppen zusammengefasst. Durch diese Filterung wird eine sinnvolle fachliche Vorsortierung der Dokumente erreicht. Eine gezielte fachliche Suche nach einer Unterlagenart erfolgt in ihrer jeweiligen Unterlagengruppe. Die einzelnen Unterlagenarten sind in der fachlichen Suche als auch in der geometrische Suche ausschließlich über ihre Gruppe zu erreichen.

Eine Suche in der Unterlagengruppe "Unterlagen in Fortführungsbänden" reicht meist für die normale Unterlagenvorbereitung aus. Es sollten über die Flurstückssuche und zusätzlich über die Flurstückshistoriensuche schon ein Großteil der benötigten Unterlagen gefunden werden. Die geometrische Suche kann die umliegenden Flurstücke mit einbeziehen (z.B. für Gebäudeeinmessungsrisse auf den Nachbargrundstücken) und sollte die Unterlagen vervollständigen. Bei einer Suche unter Rissansicht erhalten Sie die Unterlagen aus allen Unterlagengruppen.

Die benötigten **AP-Karten** können über die Unterlagengruppe "AP-Karten" in einem größeren Polygon gesucht werden. Die geometrische Suche gibt alle in dem Suchpolygon vorhandenen AP's aus.

**Grenzniederschriften und Polaraufnahmen** werden über die Unterlagengruppe "Grenzniederschriften und Polaraufnahmen" durch die Eingabe der Rissnummer ausgegeben.

Beispiel zur suche einer Polaraufnahme:

Gemarkung 2951, Flur 12, Rissnummer 798 (Fortführungsriss, tv) Gemarkung 2951, Flur 12, Rissnummer 799 und 800 Unterlagenart pa Gemarkung 2951, Flur 12, Rissnummer 801, Unterlagenart gn

"%" wird als Platzhalter bei der Rissnummer verwendet.

Die Eingabe Gemarkung 2901, Flur 5, Rissnummer 3%, Unterlagenart pa gibt in Ahden in der Flur 5 alle pa's mit der Rissnummer 30 bis 39 aus.

Die **Flurbücher und Eigentümerverzeichnisse** zu den Flurbüchern werden über die Unterlagengruppe "Sonstige" aufgerufen.

Die Eigentümerverzeichnisse und Mit-Eigentümerverzeichnisse in den Flurbüchern sind nur nach den Gemarkungen sortiert.

Beispiel Paderborn: ev (Gemarkung) 2951 (Flur) 000 (Blattnummer) ab 00000

| 🔁 ev295100000000.pdf | 28.08.2013 01:39 | Adobe Acrobat D | 50.830 KB |
|----------------------|------------------|-----------------|-----------|
| 🔁 ev295100000001.pdf | 28.08.2013 01:39 | Adobe Acrobat D | 52.058 KB |
| 🔁 ev295100000002.pdf | 28.08.2013 01:41 | Adobe Acrobat D | 8.901 KB  |
| 🔁 ev29510000003.pdf  | 28.08.2013 01:40 | Adobe Acrobat D | 6.794 KB  |

Bei einer Suche unter Sonstige mit der Angabe der Gemarkung und der Unterlagenart ev werden alle Eigentümerverzeichnisse der Gemarkung ausgegeben. Es kann dann in den Dateien das gewünschte gesucht werden.

| Rissverwaltung                |          |
|-------------------------------|----------|
| Rissverwaltung -              | Sonstige |
| Gemarkungs-Nr<br>(4-stellig): | 2951     |
| Flur:                         |          |
| Rissnummer:                   |          |
| Unterlagenart<br>(2-stellig): | ev       |

Kleinere Gemarkungen sind in einer Datei erfasst.

| Trefferliste                                                |  |               |           |           |              |                           |
|-------------------------------------------------------------|--|---------------|-----------|-----------|--------------|---------------------------|
| gefundene Risse 🛛 🥥 Zeilen löschen 🖏 Merkzettel 📼 CSV-Datei |  |               |           |           |              |                           |
|                                                             |  | Unterlagenart | GEMARKUNG | FLUR_RISS | Unterlagenna | Dateiname                 |
| 1                                                           |  | ev            | 2951      | 0         | 0            | ev\2951\000\ev29510000000 |
| 2                                                           |  | ev            | 2951      | 0         | 1            | ev\2951\000\ev29510000001 |
| з                                                           |  | ev            | 2951      | 0         | 2            | ev\2951\000\ev29510000002 |
| 4                                                           |  | ev            | 2951      | 0         | 3            | ev\2951\000\ev29510000003 |

Die Flurbücher sind nach den Gemarkungen und der Flur sortiert.

| Rissverwaltung - Sonstige         Gemarkungs-Nr<br>(4-stellig):       2951 |       |  |  |  |
|----------------------------------------------------------------------------|-------|--|--|--|
| Gemarkungs-Nr<br>(4-stellig):                                              |       |  |  |  |
|                                                                            |       |  |  |  |
| Flur: 10                                                                   |       |  |  |  |
| Rissnummer:                                                                |       |  |  |  |
| Trefferliste                                                               |       |  |  |  |
| gefundene Risse 🤤 Zeilen löschen 🖏 Merkzettel 📾 CSV-Datei                  |       |  |  |  |
| Unterlagenart  GEMARKUNG_N FLUR_RISS Unterlagenname Dateiname              |       |  |  |  |
| 1 🖸 fb 2951 10 0 fb\2951\010\fb2951010                                     | 00000 |  |  |  |

## Gliederung der Unterlagengruppen

### • Unterlagen in Fortführungsbänden

| Unterlagenart :                            | Kürzel: |
|--------------------------------------------|---------|
|                                            |         |
| Gebäudeeinmessungen                        | ge      |
| Grenzvermessungen mit Gebäudeeinmessung    | gg      |
| Grenzvermessungen                          | gv      |
| Liniennetzrisse                            | In      |
| Liniennetzverknüpfungen                    | lv      |
| Sonderungen                                | SO      |
| Stückvermessungsrisse                      | sr      |
| Teilungsvermessungen                       | tv      |
| Teilungsvermessungen mit Gebäudeeinmessung | tg      |
| Umnummerierung, Umflurung, Umgemarkung     | um      |
| Vereinigungen, Verschmelzungen             | ve      |
| Vermessungsrisse (Insel/Rahmenrisse)       | vr      |

#### • <u>AP- Karten</u>

| Unterlagenart: | Kürzel: |
|----------------|---------|
| AP-Karten      | ар      |

## • Grenzniederschriften und Polaraufnahmen

| Unterlagenart:       | Kürzel: |
|----------------------|---------|
| Polaraufnahmen       | pa      |
| Grenzniederschriften | gn      |

## • Sonstige

| Unterlagenart:                           | Kürzel: |                                       |
|------------------------------------------|---------|---------------------------------------|
|                                          |         |                                       |
| Urrisse (Blattnummer ue = Flurübersicht) | ur      |                                       |
| Zahlen der Urkarte                       | zu      | (tlw. ohne Bild)                      |
| Zahlen der Reinkarte                     | zr      | (tlw. ohne Bild)                      |
| Zahlen der Separationskarte              | ZS      | (tlw. ohne Bild)                      |
| Absteckungscoupons                       | ac      | (tlw. ohne Bild)                      |
| Ergänzungskarte                          | ek      | (tlw. erfasst)                        |
| Handrisse                                | hr      | (tlw. erfasst)                        |
| Gebäude- und Hofraumeinmessungen         | gh      | (tlw. ohne Bild)                      |
| Feldplan                                 | fp      | (tlw. ohne Bild)                      |
| Flurbuch                                 | fb      | , , , , , , , , , , , , , , , , , , , |
| Eigentümerverzeichnis zum Flurbuch       | ev      |                                       |

## Liste der Gemarkungsschlüssel:

| Gemarkungs- | Gemarkung       |
|-------------|-----------------|
| nummer      |                 |
| 2901        | Ahden           |
| 2902        | Alfen           |
| 2903        | Altenbeken      |
| 2904        | Anreppen        |
| 2905        | Asseln          |
| 2906        | Atteln          |
| 2907        | Bad Lippspringe |
| 2908        | Barkhausen      |
| 2909        | Benhausen       |
| 2910        | Bentfeld        |
| 2911        | Blankenrode     |
| 2912        | Bleiwäsche      |
| 2913        | Boke            |
| 2914        | Brenken         |
| 2915        | Büren           |
| 2916        | Buke            |
| 2917        | Dahl            |
| 2918        | Dalheim         |
| 2919        | Delbrück        |
| 2920        | Dörenhagen      |
| 2921        | Ebbinghausen    |
| 2922        | Eickhoff        |
| 2923        | Elisenhof       |
| 2924        | Elsen           |
| 2925        | Etteln          |
| 2926        | Fürstenberg     |
| 2927        | Grundsteinheim  |
| 2928        | Haaren          |
| 2929        | Hagen           |
| 2930        | Hakenberg       |
| 2931        | Harth           |
| 2932        | Hegensdorf      |
| 2933        | Helmern         |
| 2934        | Henglarn        |
| 2935        | Herbram         |

| Gemarkungs- | Gemarkung      |
|-------------|----------------|
| nummer      |                |
| 2936        | Hövelhof       |
| 2937        | Holtheim       |
| 2938        | Husen          |
| 2939        | Iggenhausen    |
| 2940        | Kirchborchen   |
| 2941        | Kleinenberg    |
| 2942        | Leiberg        |
| 2943        | Lichtenau      |
| 2944        | Mantinghausen  |
| 2945        | Marienloh      |
| 2946        | Neuenbeken     |
| 2947        | Niederntudorf  |
| 2948        | Nordborchen    |
| 2949        | Oberntudorf    |
| 2950        | Ostenland      |
| 2951        | Paderborn      |
| 2952        | Salzkotten     |
| 2953        | Sande          |
| 2954        | Scharmede      |
| 2955        | Schloß Neuhaus |
| 2956        | Schwaney       |
| 2957        | Schwelle       |
| 2958        | Siddinghausen  |
| 2959        | Steinhausen    |
| 2960        | Thüle          |
| 2961        | Upsprunge      |
| 2962        | Verlar         |
| 2963        | Verne          |
| 2964        | Weiberg        |
| 2965        | Weine          |
| 2966        | Westenholz     |
| 2967        | Westerloh      |
| 2968        | Wewelsburg     |
| 2969        | Wewer          |
| 2970        | Wünnenberg     |

Die alten Unterlagen der in Delbrück untergegangen Gemarkung Dorfbauerschaft werden unter der Gemarkungsnummer 2971 abgelegt.